# **Outlook Web Application – Unable to Download/View attachments**

## Clearing Cache & Cookies – Chrome

- 1. On your computer, open Chrome.
- 2. At the top right, select More  $\therefore$  Clear browsing data.
- 3. Select a time range, like Last hour or All time.
- 4. Select the types of information you want to remove.
- 5. Select **Clear data**. Once done clearing, close and reopen your browser. You will likely have to sign-in again.

## Clearing Cache & Cookies – FireFox

- 1. Click the menu button  $\equiv$  and select Settings.
- 2. Select the Privacy & Security panel and go to the **Cookies and Site Data** section.
- 3. Select the **Clear Data...** button. The Clear Data dialog will appear.

| ගි General         |                                                                          |                            |
|--------------------|--------------------------------------------------------------------------|----------------------------|
| Home               | Cookies and Site Data                                                    |                            |
|                    | Your stored cookies, site data, and cache are currently using 150 MB of  | Clear Data                 |
| C Search           | disk space. Learn more                                                   | Manage Data                |
| Privacy & Security | Clear Data                                                               | <                          |
|                    |                                                                          | Manage E <u>x</u> ceptions |
| 🗘 Sync             | Clearing all cookies and site data stored by Firefox may sign you out of |                            |
|                    | websites and remove offline web content. Clearing cache data will not    |                            |
|                    | affect your logins.                                                      |                            |
|                    | ✓ Cookies and <u>S</u> ite Data (148 MB)                                 | E <u>x</u> ceptions        |
|                    | You may get signed out of websites if cleared                            | Saved <u>L</u> ogins       |
|                    | Cached Web Content (3.3 MB)                                              |                            |
|                    | Will require websites to reload images and data                          | arn more                   |
|                    | Clear Cancel                                                             | /// Primary Password       |

- 4. Cookies and Site Data (to remove login status and site preferences) and Cached Web Content (to remove stored images, scripts and other cached content) should both be check marked.
- 5. Select **Clear**. Once done clearing, close and reopen your browser. You will likely have to sign-in again.

# Clearing Cache & Cookies – Edge

1. Select the Menu icon at the top-right corner of the browser window, then select Settings.

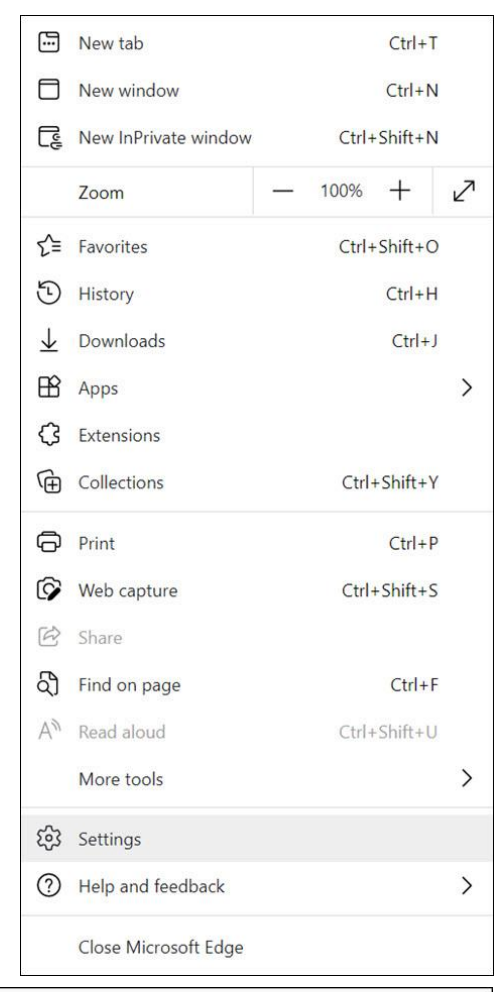

 Select on Privacy, search, and services from the list of options on the left-hand side under Settings.

# Settings Search settings Profiles Privacy, search, and services Appearance On startup

 Scroll down to Clear browsing data and click the Choose what to clear button.

| Clear browsing data                                                                                         |                      |
|----------------------------------------------------------------------------------------------------|----------------------|
| This includes history, passwords, cookies, and more. Only data from this profile will be deleted. Manage ye | our data             |
| Clear browsing data now                                                                                     | Choose what to clear |
| Choose what to clear every time you close the browser                                                       | >                    |
|                                                                                                    |                      |

Change the Time range at the top to All Time and check the boxes next to Cookies and other site data and Cached images and files. Then, click Clear now.

## **Relogging on Web Mail**

- 1. After logging into Web Mail, In the top-right corner, you should see either your initials or a profile icon. Click on it and hit "sign out" (As referenced in the picture below).
- 2. Now you can close the tab you signed out of, then reopen webmail from the my.dtcc.edu portal and log back in

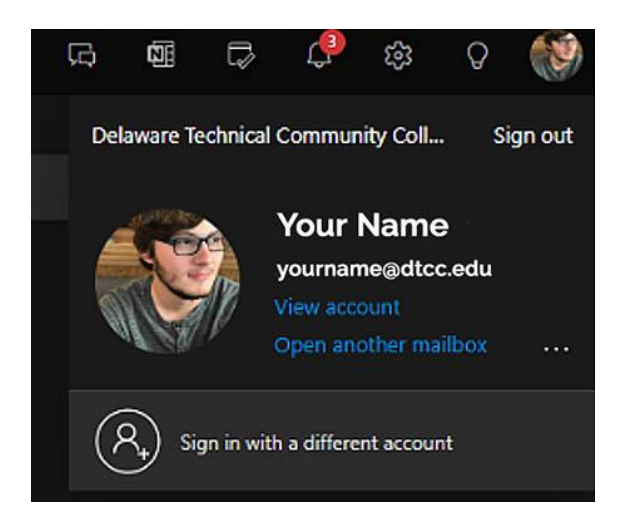

After doing this, you should now be able to download/view the attachments you are sent. This is what we've been suggesting until Microsoft provides a fix for webmail.

## **Using Outlook Desktop Application**

1. Open Outlook Desktop application by clicking on "Type here to search" and searching for Outlook in the bottom-left corner of your screen as shown below:

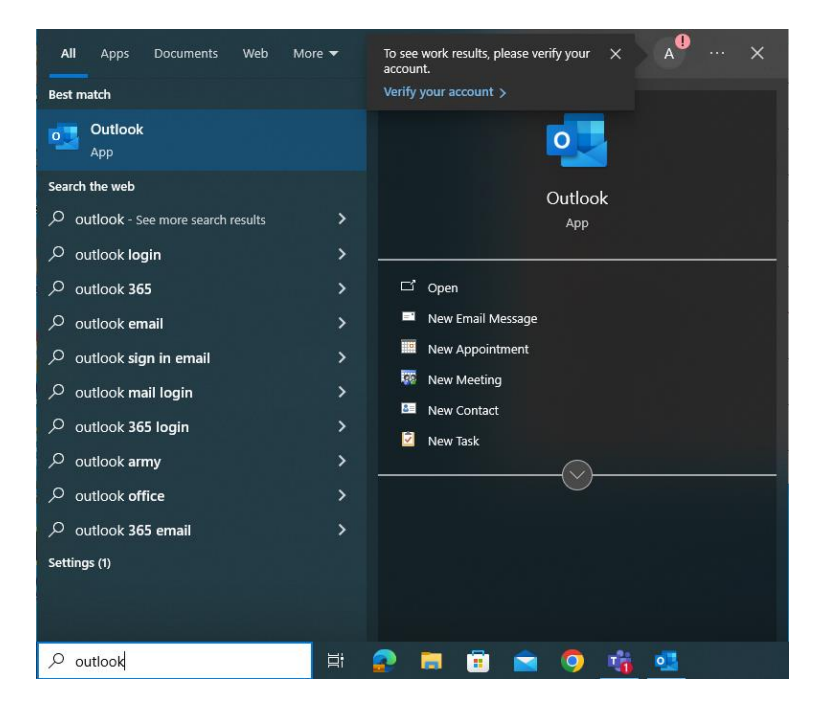

 You will then be greeted with the following screen below. Enter your full DTCC email and click "Connect"

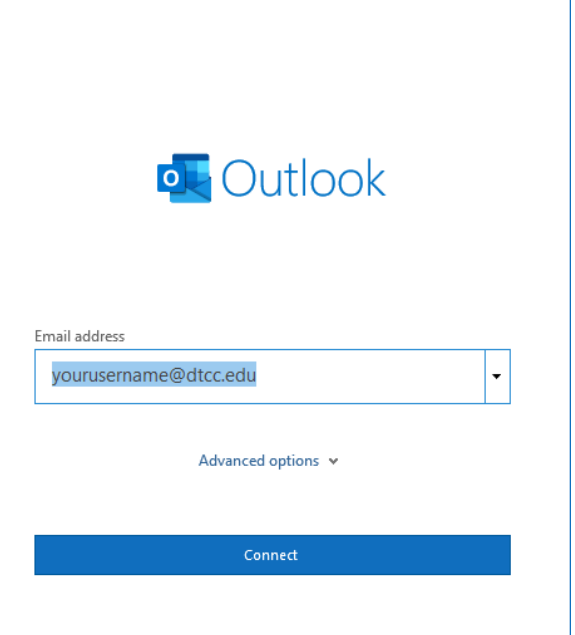

 You will likely be prompted to sign-in. Afterwards, allow additional time for Outlook to detect your email. You should then get the following message.

At this time, we will uncheck the "Set up Outlook Mobile on my phone, too" checkbox. Click "Done". Please allow additional time for your emails and calendar activities to sync. This can take an upward of an hour.

| outlook                                | × |  |  |  |
|----------------------------------------|---|--|--|--|
| Account successfully added             |   |  |  |  |
| Microsoft 365<br>adraper2@dtcc.edu     |   |  |  |  |
|                                        |   |  |  |  |
| Add another email address              |   |  |  |  |
| Email address                          |   |  |  |  |
| Advanced options V                     |   |  |  |  |
|                                        |   |  |  |  |
|                                        |   |  |  |  |
| Set up Outlook Mobile on my phone, too |   |  |  |  |
| Done                                   |   |  |  |  |

## Saving to OneDrive from Web Mail

 In Outlook Web Mail, please select the attachment you will want to save by clicking on the arrow besides the attachment as shown below:

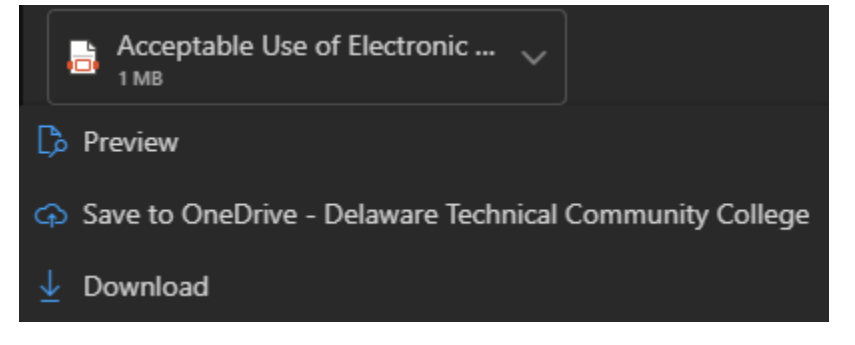

 You will then click on the "Save to OneDrive – Delaware Technical Community College" option. Now, you should then have a "View In OneDrive" option to select.

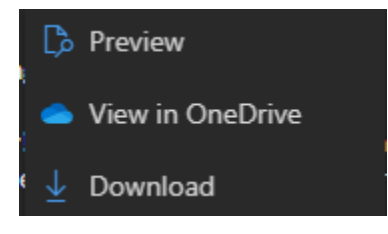

3. After opening the document in OneDrive, in the top-left corner you can now select "Download" to make any markups or edits you want to the document.

| Edit | 🖄 Share | \ominus Copy link | $\downarrow$ Download |  |
|------|---------|-------------------|-----------------------|--|
|      |         |                   |                       |  |